# 加入世界中联肿瘤经方治疗研究专委会注册流程

#### 1.请输入网址

## http://wfcms.medmeeting.org/MUser/M/236

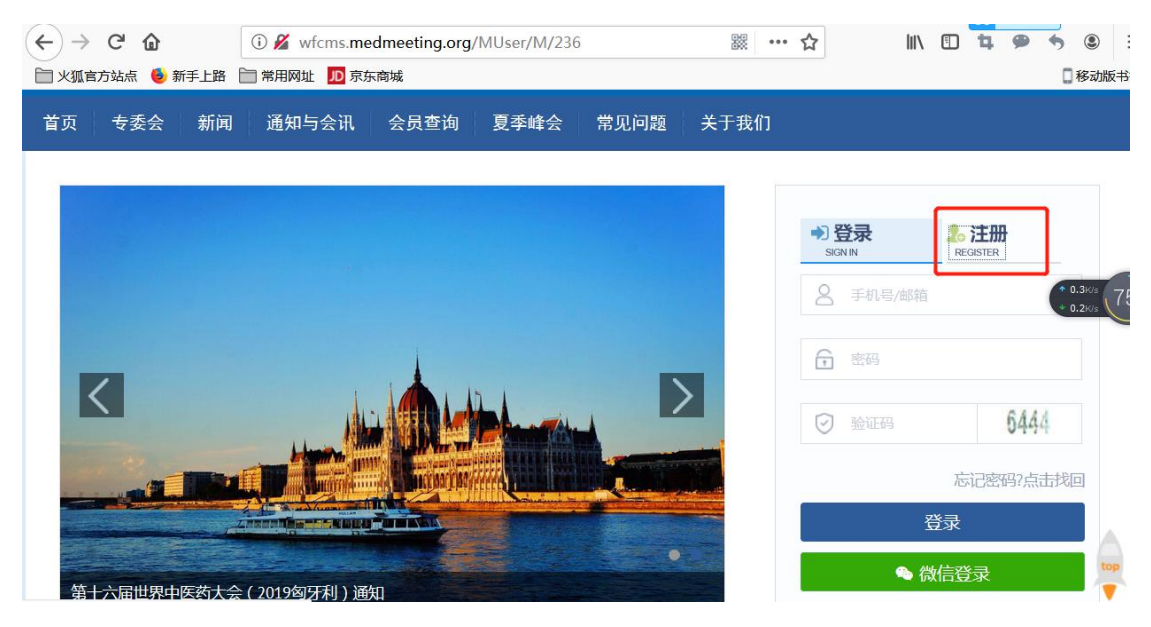

## 2.点击注册

并按照下图要求填写注册信息

| HUTIE US SALE | <b>今四台注册</b>                                      | pa 1- |
|---------------|---------------------------------------------------|-------|
| 77中区到子云联口:    | 会用户注册                                             | 會返    |
| 国家*           | 中国 - China • 注意:非中国籍用户请先选择您的国籍,再继续填写其他信息项目        |       |
| 所在地区*         | 请选择                                               |       |
| 邮箱*           |                                                   |       |
|               | 会员系统通过邮箱发送重要通知,请务必准确填写.若提示电子邮箱已注册,请使用电子邮箱登录系统     |       |
| 手机号码*         | 非中国籍用户请填写您的联系电话                                   |       |
|               | 会员系统通过注册手机号码发送重要通知,请务必准确填写.若提示手机号码已注册,请使用手机号码登录系统 |       |
| 姓名*           | 姓名全称或姓名全拼                                         |       |
| ₩々(苗立)*       | u Famikalama                                      |       |
| XH ( XX )     | 姓: raillilyivaille 名: Oiveilivaille               |       |
| 单位*           |                                                   |       |
| 密码*           | 清设置登录密码                                           |       |
|               |                                                   |       |
| 确认密码*         | 清确认登录密码                                           |       |
|               |                                                   |       |
| * DITION      | 输入验证码 2086                                        |       |

3.信息填写完毕后,点击注册

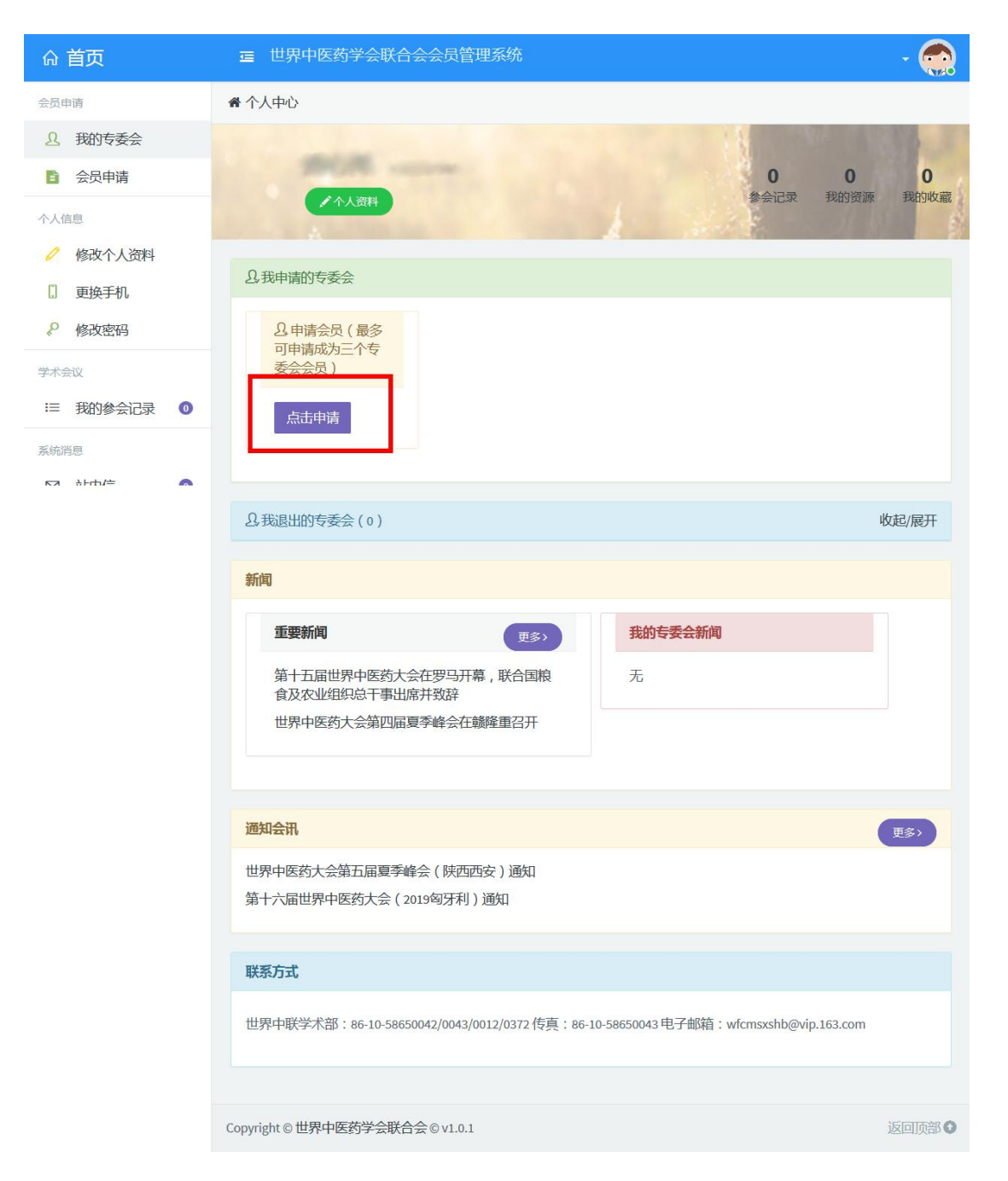

## 4.点击申请

进入"会员申请"页面,点击"开始申请"

| ☆ 首页           | ■ 世界中医药学会联合会会员管理系统                       |     |
|----------------|------------------------------------------|-----|
| 会员申请           | 骨个人中心 > 会员申请                             |     |
| <u>9</u> 我的专委会 |                                          |     |
| 会员申请           | 申请步骤                                     |     |
| 个人信息           | 周波须知 选择分支机构 填与申请表 等待审核 任职确认 成为至于*11149   | 79, |
| 🦉 修改个人资料       | ▲会员申请须知                                  |     |
| . 更换手机         |                                          |     |
| ₽ 修改密码         | MEMBERSHIP PROCESS 点击注册 填写个人信息 申请会员 機構会員 |     |
| 学术会议           | □ 我已详细阅读以上内容,并保证提供的资料真实有效,否则愿意承担一切不利后果。  |     |
| Ⅲ 我的参会记录 0     | 开始申请 返回首页                                |     |
| 系统消息           |                                          |     |
|                |                                          |     |

5.在选择分支机构的页面下,请查询"肿瘤经方"。并勾选"肿瘤经方治疗研究专业委员会"

并点击下一步。

| ☆ 首页           | <b>三</b> 世界中医药学会联合会会员管理系统                  |      | - 💮                |
|----------------|--------------------------------------------|------|--------------------|
| 会员申请           |                                            |      |                    |
| <b>9</b> 我的专委会 | 申请步骤                                       |      |                    |
| 会员申请           | 阅读须知 选择分支机构 填写申请表                          | 任职确认 | 成为会员               |
| 个人信息           | ▲选择分支机构( <sup>您最多可选三个分支机构)</sup>           |      | * 0K/s<br>* 0.1K/s |
| ✓ 修改个人资料       | 已申请的分支<br>机构 ( 不可更                         |      |                    |
| . 更换手机         | 改):                                        |      |                    |
| ₽ 修改密码         | 请查询: 肿瘤经方                                  | 询    |                    |
| 学术会议           |                                            |      |                    |
| ≔ 我的参会记录 🛛 🕚   | 大交社を50001010101111111111111111111111111111 |      |                    |
| 系统消息           | 下一步返回                                      |      |                    |

6.完善个人信息后,点击"提交"即可。

| 命 首页           | <b>三</b> 世界中医药学会联合会会员管理系统                                                        | - 🌨    |
|----------------|----------------------------------------------------------------------------------|--------|
| 会员申请           | 会议中心 > 会员申请                                                                      |        |
| <u>2</u> 我的专委会 |                                                                                  |        |
| 会员申请           | 申請步骤 地球のかり 地球のかり 地球のかり グロのかり                                                     | 무소고역   |
| 个人信息           | 阅读规划 这样分支机构 具与中的表 可存单核 性缺病认                                                      | 加达对云中  |
| 🥟 修改个人资料       | ▲修改个人信息                                                                          |        |
| ] 更换手机         | 分支机构 1183.肿瘤经方治疗研究专业委员会                                                          |        |
|                | 个人头像** (上传照片将作为会员证书服片,建议上传标<br>准证件照片,140*100像素,且文件小于3M,<br>支持LPG、JPEG、PNG、BMP格式) |        |
| ≔ 我的参会记录 🛛 🔘   | 个人头像                                                                             |        |
| 系统消息           |                                                                                  |        |
|                | 点击上传                                                                             |        |
|                |                                                                                  |        |
|                | 国家* 中国-China 💌                                                                   |        |
|                | 所属地区* 北京市 • 朝阳区 •                                                                |        |
|                | 手机* 13261527547                                                                  |        |
|                | 电子邮箱* 58433379@gg.com                                                            |        |
|                |                                                                                  |        |
|                | 姓名* 郑心月                                                                          |        |
|                | 姓名拼音 姓的拼音: 名的拼音:                                                                 |        |
|                | Zheng Xinyue Xinyue                                                              |        |
|                | 日子与八弓, 50円 円 (X4 · 子95日 mm6)<br>件別* ◎ 里 ◎ 女                                      |        |
|                |                                                                                  |        |
|                |                                                                                  |        |
|                |                                                                                  |        |
|                | 党派* 无 ▼                                                                          |        |
|                | 证件号码* 身份 ▼                                                                       |        |
|                | 技术职称 * 请洗择 ▼                                                                     |        |
|                | 请在此处填写列表中不存在的职称。                                                                 |        |
|                | 若列表中找不到相关职称,请在此处填写.                                                              |        |
|                | 技术职称 Professional Title                                                          |        |
|                | (英)                                                                              |        |
|                | 单位* 中国医学科学院肿瘤医院                                                                  |        |
|                | 单位(英文) Work Unit                                                                 |        |
|                | 部门或料室                                                                            |        |
|                | 行政职务*                                                                            |        |
|                | 单位地址                                                                             |        |
|                | 曲時编                                                                              |        |
|                | 最高学历 ◎ 博十 ◎ 研究牛 ◎ 本科 ◎ 大专 ◎ 由专 ◎ 其他                                              |        |
|                |                                                                                  |        |
|                | Ekalvestia                                                                       |        |
|                |                                                                                  |        |
|                | 专业 请输入需要添加的专业名称.                                                                 |        |
|                | 提交 返回,修改专委会                                                                      |        |
|                |                                                                                  |        |
|                | Copyright © 世界中医药学会联合会 © v1.0.1                                                  | 返回顶部 🗿 |